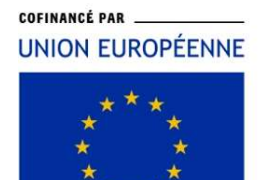

L'Europe s'engage en Bretagne the start

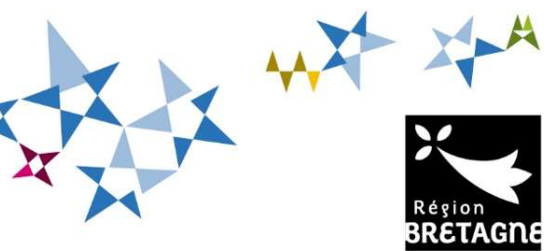

PROGRAMME 2021-2027

## Programmes européens FEADER / FEAMPA / FEDER / FSE+

Guide d'utilisation du portail de dépôt des aides Europe - Aiden Création de compte

## Se connecter à Aiden Création de compte [Usager]

## Se connecter à l'adresse : https://aides.bretagne.bzh/aides/#/crbr/

|                                                 | Bienvenue<br>Connectez-vous à votre espace personnel.                                                                                                    |
|-------------------------------------------------|----------------------------------------------------------------------------------------------------|
| Région<br>BRETAGNE<br>Service de dépôt en ligne | Besoin d'aide ? Cliquez sur le bouton 🕜 Assistance en bas à droite.<br>Une réponse vous sera apportée, par mail, dans les plus brefs délais. Pensez à vérifier vos SPAMS ou courriers<br>Indésirables. |
|                                                 | Connexion                                                                                                    |
|                                                 | Tous les champs sont obligatoires       Identifiant ou adresse électronique       Mot de passe                                                                                                    |
|                                                 | Mot de passe ou identifiant oublié ?<br>Se connecter +]                                                                                                    |
|                                                 | Vous n'avez pas encore de compte ? <u>Créez-en un.</u>                                                                                                    |

## Cliquer sur le lien Créez-en un

| Créez votre compte                          |                                                                                                    |    |  |  |
|---------------------------------------------|----------------------------------------------------------------------------------------------------|----|--|--|
|                                             | Les champs marqués d'un astérisque (*) sont obligatoires.                                                                                    |    |  |  |
| Vos informations de connexion               |                                                                                                    |    |  |  |
| Identifiant *                               |                                                                                                    | 0  |  |  |
|                                             | Uidentifiant doit être composé de 5 à 32 caractères (lettres majuscules ou minuscules non accentuées, chiffres, points, tiret ou tiret bas). |    |  |  |
| Mot de passe *                              |                                                                                                    |    |  |  |
| Confirmation du mot de passe *              |                                                                                                    |    |  |  |
| Vos informations personnelles     Civilité* | - Votre choix                                                                                                    | ~  |  |  |
| Nom *                                       | Monsieur                                                                                                    |    |  |  |
| Prénom *                                    |                                                                                                    |    |  |  |
| Adresse électronique *                      |                                                                                                    |    |  |  |
| Confirmation de l'adresse électronique *    |                                                                                                    |    |  |  |
|                                             | Créer mon comp                                                                                                    | te |  |  |

Compléter les informations demandées et cliquer sur le bouton Créer mon compte : un message de confirmation s'affiche :

| Créez votre compte                                                                                                    |                      |
|----------------------------------------------------------------------------------------------------|----------------------|
| Les champs marqués d'un astérisque (*) sont obligatoires.                                                                    |                      |
| Validation Votre demande de création de compte est enregistrée. Vous allez recevoir un courriel afin d'activer votre compte. | x                    |
| En cas de non-réception du courriel, merci de vérifier dans vos dossiers de courriers indésirables ou spams.                 |                      |
|                                                                                                    | Écran de connexion + |

et un message est envoyé sur votre messagerie pour activer le compte (délai de 72h à respecter) :

Nous venons de recevoir une demande de création de compte à votre nom sur le portail de la Région Bretagne.

6/23/23 9:23 AM Votre identifiant est : Frederic2306

Pour valider votre compte et accéder à votre espace personnel, merci de cliquer sur le lien suivant : validation de la demande

Attention, ce lien est valable pour une durée de 72 heures maximum. Au-delà de ce délai, vous devrez recommencer la procédure sur le portail des aides.

Une fois le compte activé, le message suivant s'affiche :

| Bienvenue                                                                               |   |
|-----------------------------------------------------------------------------------------|---|
| Confirmation de création de compte                                                      |   |
| Validation<br>Votre compte est désormais activé. Vous pouvez vous connecter au portail. | x |
| Écran de connexion +3                                                                   |   |

Vous pouvez maintenant accéder à votre Espace personnel :

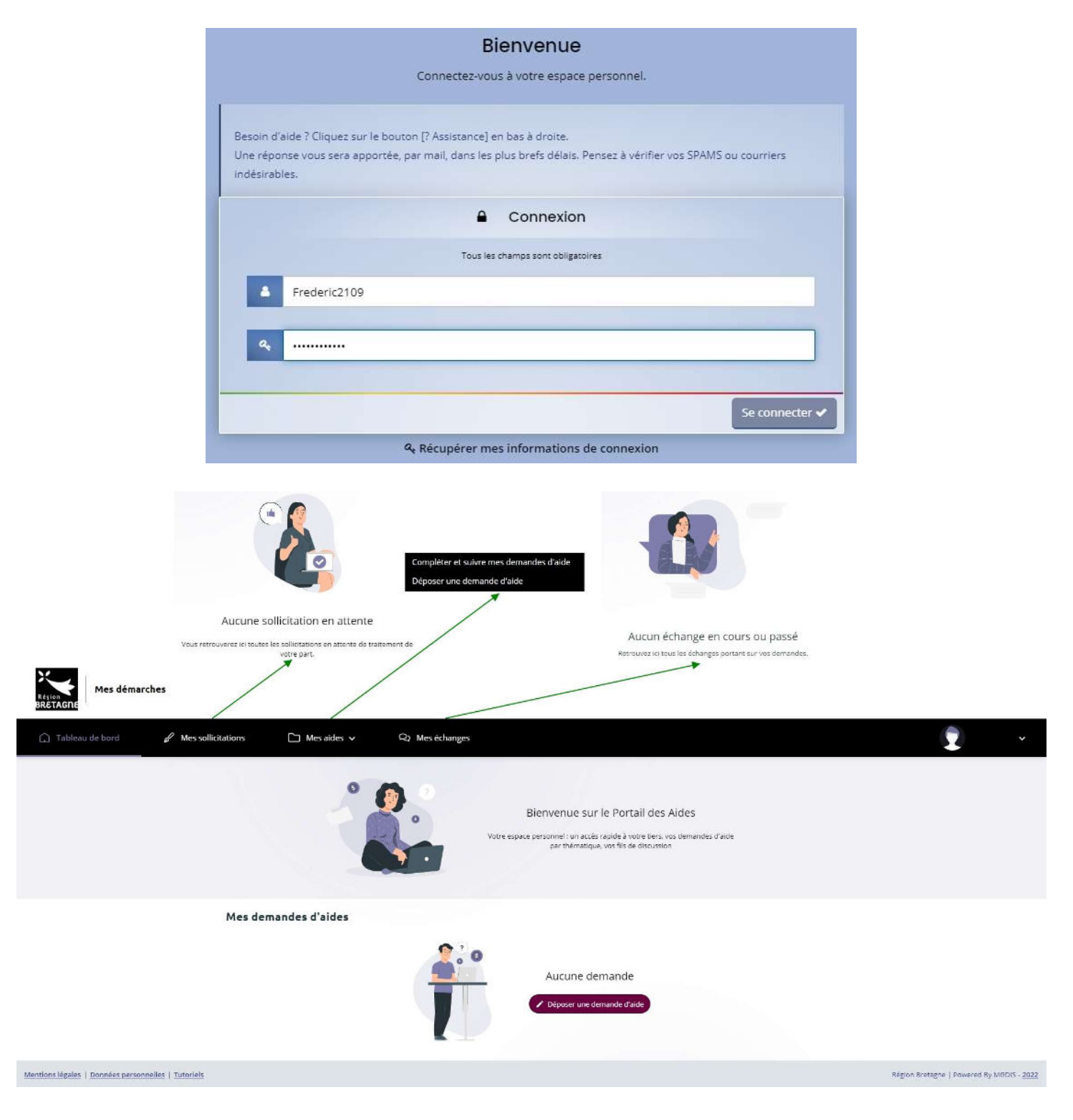

Sur l'Espace Usager, vous pouvez :

- Déposer une demande d'aide
- Compléter et suivre vos demandes d'aides
- Échanger avec le service en charge de vos dossiers
- Répondre à ses sollicitations
- Accéder et modifier les paramètres de votre compte

En bas à gauche de l'écran se trouve un lien <u>**Tutoriels**</u> permettant d'accéder à une aide en ligne.

Mentions légales | Données personnelles | Tutoriels

| AIDE EN LIGNE                                                             |
|---------------------------------------------------------------------------|
| Comment créer mon compte ?                                                |
| Comment déposer une première demande ?                                    |
| Comment faire un dépôt délégué ?                                          |
| Comment gérer les comptes de ma structure ?                               |
| Il y a déjà un compte rattaché à ma structure, comment créer mon compte ? |
| Comment utiliser l'espace d'échange ?                                     |
| Comment suivre mes demandes ?                                             |
| Comment faire une demande de paiement ?                                   |
| Comment faire un avis préalable ?                                         |
| Personne morale : Comment modifier les informations de ma structure ?     |
| Personne physique : Comment modifier mes informations personnelles ?      |

Les missions du Chargé des systèmes d'informations pour les fonds européens (DAEI – SCOFE) sont cofinancées par l'Union Européenne dans le cadre du programme Europ'Act avec le Fonds européen de développement régional et le Fonds social européen. Cette opération est cofinancée par l'Union européenne dans le cadre du programme Europ'Act avec le Fonds européen de développement régional et le Fonds social européen.

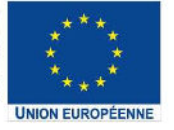